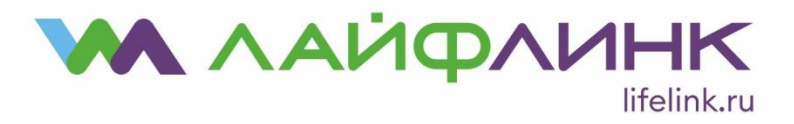

## Настройка соединения для OC Microsoft Windows 7

| oor 🥢                      |                        | 📆 Устройства и принтеры                  | Учетные записи<br>пользователей |
|----------------------------|------------------------|------------------------------------------|---------------------------------|
| Engrung .                  |                        | 🌾 Центр поддержки                        | 🛞 Центр синхронизации           |
|                            | Андрей                 | Центр управления сетями и общим доступом | Шифрование диска<br>BitLocker   |
| S Skype                    | Документы              | 💐 Экран                                  | Электропитание                  |
| К Ножницы                  | Изображения            |                                          | -                               |
| Калькулятор                | Музыка                 | March ale                                | <b>.</b>                        |
| Internet Explorer          | Игры                   | *                                        |                                 |
| Microsoft Office Word 2007 | Компьютер              |                                          |                                 |
| 💞 Paint 🔸                  | Устройства и принтеры  |                                          |                                 |
| Приступая к работе 🔸       | Программы по умолчанию |                                          |                                 |
| 🧑 Windows Media Center     | Справка и поддержка    |                                          |                                 |
| • Все программы            |                        |                                          |                                 |
| Найти программы и файлы 👂  | Завершение работы 🔹    |                                          |                                 |
| 🚳 🚺 🎤 💾                    |                        |                                          | 100 100                         |

• Нажмите «Пуск → Панель управления».

- В появившемся окне панели управления нажмите кнопку «Категория» и выберите стиль отображения «Мелкие значки». Затем выберите «Центр управления сетями и общим доступом». Далее выберите на панели слева «Изменение параметров адаптера».
- Выберите в списке сетевой адаптер, к которому подключен наш канал связи. Нажмите правую кнопку мыши на выбранном адаптере, в появившемся меню выберите пункт «Свойства». Уберите галочки с пунктов «Протокол Интернета версии 4 (TCP/IPv4)» и «Протокол Интернета версии 6 (TCP/IPv6)» и нажмите кнопку «OK».

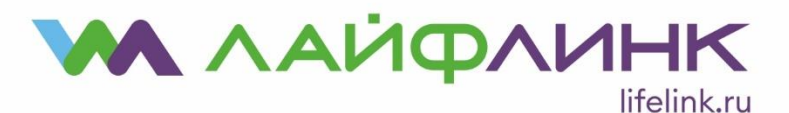

ООО "КБ Рубин" Юридический и почтовый адрес: 109382, г. Москва, ул. Краснодонская, д. 24, этаж 1, помещение 8, комната 1 ИНН 7723202435 КПП 772301001 +7 495 648-00-20

| Упорядочить 👻 Отключение сетево                                                  | го устройства 🛛 ,                                                                                            | Диагностика подключ                                                                                                    | ения »                                                                                                 | ): • I                                               | ]  |
|----------------------------------------------------------------------------------|----------------------------------------------------------------------------------------------------|----------------------------------------------------------------------------------------------------|----------------------------------------------------------------------------------------------------|------------------------------------------------------|----|
| VMware Network Adapter VMr<br>Неопознанная сеть<br>VMware Virtual Ethernet Adapt | Подключение п<br>Сеть Доступ<br>Подключение чер                                                              | о локальной сети - св<br>ез:                                                                                                    | ойства                                                                                                 | соскоростное подключени<br>рчено<br>Miniport (PPPOE) | le |
| Realtek PCIe GBE Family Contr                                                    |                                                                                                    | е GBE Family Controller<br>поненты используются :<br>onal Firewall<br>вщик пакетов QoS<br>воступа к Файлам и прин-<br>п Интернета версии 6 (Т<br>п Интернета версии 4 (Т<br>в/в тополога канальною<br>обнаружения топологи | Настроить<br>этим подключением:<br>терам сетей Міскс<br>(СР/IPv6)<br>(СР/IPv6)<br>СР/IPv6)<br>СР/IPv6) |                                                      |    |
|                                                                                  | <ul> <li>Установить</li> <li>Описание</li> <li>Протокол ТСР/<br/>сетей, обеспеч<br/>взаимодейству</li> </ul> | III<br>Удалить<br>/IP - стандартный проток<br>ивающий связь между (<br>лющими сетями.                                                                                                    | Свойства<br>кол глобальных<br>различными                                                               |                                                      |    |

- В «Центре управления сетями» выберите пункт «Настройка нового подключения или сети». Далее выберите пункт «Подключение к Интернету». В следующем окне выберите «Высокоскоростное (с PPPoE)».
- В появившемся окне введите с учётом регистра ваше имя пользователя (логин) и пароль (используя данные учётной карточки абонента), имя подключения Лайфлинк и нажмите кнопку «Подключить». На этом настройка подключения завершена.

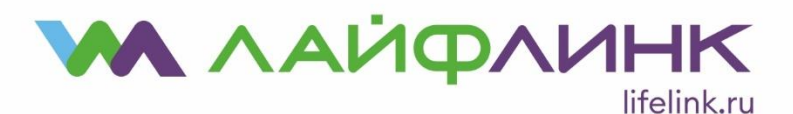

ООО "КБ Рубин" Юридический и почтовый адрес: 109382, г. Москва, ул. Краснодонская, д. 24, этаж 1, помещение 8, комната 1 ИНН 7723202435 КПП 772301001 +7 495 648-00-20

| менен          | 👌 🐠 Подключение к Инте                                      | рнету                                                                                                    | Полной кар       |
|----------------|-------------------------------------------------------------|----------------------------------------------------------------------------------------------------|------------------|
| менит<br>рамет | Введите информац                                            | ию, полученную от поставщика услуг Интернета                                                                                     | и отключен       |
|                | Имя пользователя:                                           | [Имя от поставщика услуг]                                                                                                    | ение по          |
|                | Пароль:                                                     | [Пароль от поставщика услуг]                                                                                                    | in cern          |
|                |                                                             | 🔄 Отображать вводимые знаки                                                                                                    | па к             |
|                |                                                             | 📰 Запомнить этот пароль                                                                                                    | letwork<br>Mnet1 |
|                | Имя подключения:                                            | Высокоскоростное подключение 2                                                                                                   | Vetwork<br>Mnet8 |
|                |                                                             |                                                                                                    |                  |
|                | 🞲 📄 Разрешить испол<br>Этот параметр по<br>использовать это | ьзовать это подключение другим пользователям<br>зволяет любому пользователю, имеющему доступ к этому компьютеру,<br>подключение. |                  |
|                | Нет поставщика услуг И                                      | нтернета (ISP)                                                                                                    |                  |

 В дальнейшем вы можете использовать для подключения значок с именем Лайфлинк, который появился в списке сетевых подключений или создать на рабочем столе ярлык для этого подключения.

Для создания ярлыка выберите «Пуск → Панель управления», там выберите «Центр управления сетями и общим доступом». Затем выберите на панели слева «Изменение параметров адаптера», щелкните правой кнопкой мыши на соединении «Лайфлинк» и выберите создать ярлык. Теперь ярлык для вашего подключения есть на рабочем столе, и вы можете использовать его для быстрого доступа.